## TUTORIAL PASSO A PASSO PARA INSCRIÇÃO NO MESTRADO EM EDUCAÇÃO (PPGED/UNIFAP) TURMA 2021 EDITAL N. 02/2021– PPGED/UNIFAP DE 23 DE AGOSTO DE 2021

1. Para ver o edital e os seus anexos acesse o link: <u>https://sigaa.unifap.br/sigaa/public/processo\_seletivo/lista.jsf</u> e em seguida localize o EDITAL N. 02/2021– PPGED/UNIFAP DE 23 DE AGOSTO DE 2021

|                                                                                                    | GAA<br>tema Integrado de Gestão de Ativio                                                                                                    | lades Acadêmicas                                                                                                    | Acessivel para<br>Deficientes visuais                                                                                                    | ENTRAR NO SISTEM                                                                                                    | A |
|----------------------------------------------------------------------------------------------------|----------------------------------------------------------------------------------------------------|----------------------------------------------------------------------------------------------------|----------------------------------------------------------------------------------------------------|----------------------------------------------------------------------------------------------------|---|
| PROCESSOS SEL                                                                                                    | ETIVOS - DESCONHECIDO                                                                                                    |                                                                                                    |                                                                                                    |                                                                                                    |   |
|                                                                                                    | Caro visitante,<br>Nesta página você encontrará os últimos<br>consultar e, caso o período de inscrições este<br>Será possível visualizar as informações<br>inscrição, alguns arquivos associados (como<br>Para cada processo listado está também<br>Os períodos dos processos seletivos mar | processos seletivos cadastrad<br>ja aberto, preencher o formulá<br>lestes processos, como o curs;<br>ditais e manuais) e as instruci<br>disponível um <i>formulário de</i><br>cados na cor <b>verde</b> estão em | os no SIGAA para que<br>rio destinado para tal .<br>> a que ele se refere, o<br>ões aos candidatos.<br>I <b>inscrição</b> para os can<br>aberto. | você possa<br>período de<br>didatos.                                                                                                |   |
|                                                                                                    |                                                                                                    | ONSULTAR INSCRIÇÕES                                                                                                    |                                                                                                    |                                                                                                    |   |
|                                                                                                    |                                                                                                    |                                                                                                    |                                                                                                    |                                                                                                    |   |
|                                                                                                    |                                                                                                    | A pessoa e estrangeira e nao j<br>Buscar Cancelar                                                                                                    | possul CPF.                                                                                                    |                                                                                                    |   |
|                                                                                                    |                                                                                                    |                                                                                                    |                                                                                                    |                                                                                                    |   |
|                                                                                                    | 🔍: Visu                                                                                                    | alizar dados do processo se                                                                                                    | letivo                                                                                                    |                                                                                                    |   |
|                                                                                                    | Úm                                                                                                    | MOS PROCESSOS SELETIVO                                                                                                    | 15                                                                                                    |                                                                                                    |   |
| Jurso                                                                                                    | DO NECTRADO EN CIÊNCIAS FARMACÊN                                                                                                    | Nivel                                                                                                    | Nº Vagas                                                                                                    | Periodo de Inscrições                                                                                                    |   |
| ROCESSU SELETIVO                                                                                                    | THE MESTRAIN FM CHENCES FARMATER                                                                                                    | A 1.2                                                                                                    |                                                                                                    |                                                                                                    |   |
| EETRADO EM CIÊNCU                                                                                                    | E EADMACEUTICAS                                                                                                    | MESTRADO                                                                                                    | 200                                                                                                    | 06 (00 / 2021 2 12 / 10 / 2021                                                                                                    |   |
| ESTRADO EM CIÊNCIA                                                                                                    | AS FARMACÊUTICAS                                                                                                    | MESTRADO                                                                                                    | 300                                                                                                    | 06/09/2021 a 12/10/2021<br>06/09/2021 a 12/10/2021                                                                                  |   |
| ESTRADO EM CIÊNCIA<br>ESTRADO EM CIÊNCIA                                                                                                    | AS FARMACĒUTICAS                                                                                                    | MESTRADO                                                                                                    | 300<br>300                                                                                                    | 06/09/2021 a 12/10/2021<br>06/09/2021 a 12/10/2021                                                                                  |   |
| ESTRADO EM CIÊNCI/<br>ESTRADO EM CIÊNCI/<br>DITAL N. 02/2021-                                                                                                    | AS FARMACÊUTICAS<br>AS FARMACÊUTICAS<br>PPGED/UNIFAP DE 23 DE AGOSTO DE 20                                                                                                    | MESTRADO<br>MESTRADO                                                                                                    | 300<br>300                                                                                                    | 06/09/2021 a 12/10/2021<br>06/09/2021 a 12/10/2021                                                                                  |   |
| IESTRADO EM CIÊNCI/<br>IESTRADO EM CIÊNCI/<br>DITAL N. 02/2021-<br>ROGRAMA DE PÔS GR                                                                                     | AS FARMACÊUTICAS<br>AS FARMACÊUTICAS<br>PPGED/UNIFAP DE 23 DE AGOSTO DE 20<br>ADUAÇÃO EM EDUCAÇÃO                                                                                                    | MESTRADO<br>MESTRADO<br>21<br>MESTRADO                                                                                                    | 300<br>300<br>6                                                                                                    | 06/09/2021 a 12/10/2021<br>06/09/2021 a 12/10/2021<br>01/09/2021 a 24/09/2021                                                       |   |
| IESTRADO EM CIÊNCIJ<br>IESTRADO EM CIÊNCIJ<br>DITAL N. 02/2021-<br>ROGRAMA DE PÔS GR<br>DITAL Nº 01/2021-                                                                | AS FARMACÊUTICAS<br>AS FARMACÊUTICAS<br>PPGED/UNIFAP DE 23 DE AGOSTO DE 20<br>ADUAÇÃO EM EDUCAÇÃO<br>ENGEO/PPGEO/DPG/UNIFAP DE 20 DE A                                                                                                    | MESTRADO<br>MESTRADO<br>MESTRADO                                                                                                    | 300<br>300<br>6                                                                                                    | 06/09/2021 a 12/10/2021<br>06/09/2021 a 12/10/2021<br>01/09/2021 a 24/09/2021                                                       |   |
| IESTRADO EM CIÊNCI/<br>IESTRADO EM CIÊNCI/<br>DITAL N. 02/2021-<br>ROGRAMA DE PÓS GR<br>DITAL Nº 01/2021-<br>URSO DE ESPECIALIZ                                          | AS FARMACÊUTICAS<br>AS FARMACÊUTICAS<br>PPGED/UNIFAP DE 23 DE AGOSTO DE 20<br>ADUAÇÃO EM EDUCAÇÃO<br>ENGEO/PPGEO/DPG/UNIFAP DE 20 DE A<br>AÇÃO EM ENSINO E GEOGRAFIA                                                                                                    | MESTRADO<br>MESTRADO<br>21<br>MESTRADO<br>GOSTO DE 2021<br>LATO SENSU                                                                                                    | 300<br>300<br>6<br>150                                                                                                    | 06/09/2021 a 12/10/2021<br>06/09/2021 a 12/10/2021<br>01/09/2021 a 24/09/2021<br>28/08/2021 a 13/09/2021                            |   |
| ESTRADO EM CIÊNCL/<br>ESTRADO EM CIÊNCL/<br>DITAL N. 02/2021-<br>ROGRAMA DE PÓS GR<br>DITAL Nº 01/2021-<br>URSO DE ESPECIALIZ                                            | AS FARMACÊUTICAS<br>AS FARMACÊUTICAS<br>PPGED/UNIFAP DE 23 DE AGOSTO DE 20<br>ADUAÇÃO EM EDUCAÇÃO<br>ENGEO/PPGEO/DPG/UNIFAP DE 20 DE A<br>AÇÃO EM ENSINO E GEOGRAFIA                                                                                                    | MESTRADO<br>MESTRADO<br>21<br>MESTRADO<br>305TO DE 2021<br>LATO SENSU                                                                                                    | 300<br>300<br>6<br>150                                                                                                    | 06/09/2021 a 12/10/2021<br>06/09/2021 a 12/10/2021<br>01/09/2021 a 24/09/2021<br>28/08/2021 a 13/09/2021                            |   |
| ESTRADO EM CIÊNCI/<br>ESTRADO EM CIÊNCI/<br>DITAL N. 02/2021-<br>ROGRAMA DE PÔS GR<br>DITAL Nº 01/2021-<br>URSO DE ESPECIALIZ<br>DITAL Nº. 01/2021                       | AS FARMACÊUTICAS<br>AS FARMACÊUTICAS<br>PPGED/UNIFAP DE 23 DE AGOSTO DE 20<br>ADUAÇÃO EM EDUCAÇÃO<br>ENGEO/PPGEO/DPG/UNIFAP DE 20 DE A<br>AÇÃO EM ENSINO E GEOGRAFIA<br>- PCULT/UNIFAP (TURMA CAMPUS MARCO<br>SOU ÍTICAS DÍDUCAS                                                            | MESTRADO<br>MESTRADO<br>21<br>MESTRADO<br>2021<br>LATO SENSU<br>0 ZERO - MACAPA)<br>LATO SENEU                                                                                                    | 300<br>300<br>6<br>150                                                                                                    | 06/09/2021 a 12/10/2021<br>06/09/2021 a 12/10/2021<br>01/09/2021 a 24/09/2021<br>28/08/2021 a 13/09/2021                            |   |
| ESTRADO EM CLÊNCIJ<br>ESTRADO EM CLÊNCIJ<br>DITAL N. 02/2021-<br>ROGRAMA DE PÔS GR<br>DITAL Nº 01/2021-<br>URSO DE ESPECIALIZ<br>DITAL Nº. 01/2021<br>STUDOS CULTURAIS E | AS FARMACÊUTICAS<br>AS FARMACÊUTICAS<br>PPGED/UNIFAP DE 23 DE AGOSTO DE 20<br>ADUAÇÃO EM EDUCAÇÃO<br>ENGEO/PPGEO/DPG/UNIFAP DE 20 DE A<br>AÇÃO EM ENSINO E GEOGRAFIA<br>- PCULT/UNIFAP (TURMA CAMPUS MARCO<br>POLÍTICAS PÚBLICAS                                                            | MESTRADO<br>MESTRADO<br>21<br>MESTRADO<br>2021<br>LATO SENSU<br>2022<br>0 ZERO - MACAPA)<br>LATO SENSU                                                                                                    | 300<br>300<br>5<br>150<br>30                                                                                                    | 06/09/2021 a 12/10/2021<br>06/09/2021 a 12/10/2021<br>01/09/2021 a 24/09/2021<br>28/08/2021 a 13/09/2021<br>08/07/2021 a 31/07/2021 |   |

2. Clique na seta verde do lado direito para visualizar os dados do Processo Seletivo

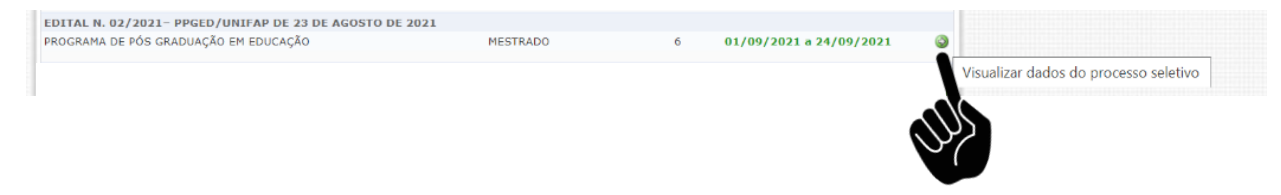

3. Você será automaticamente direcionado (a) para o link no qual poderá, ao clicar nos ícones correspondentes indicados pela mãozinha, consultar o edital, seus anexos e realizar a sua inscrição

| SIGAA<br>Sistema Integrado de Gestão de Atividades Acadêmicas                                                                                                    | Acessivel para<br>Deficientes visuais                                                             | ENTRAR NO SISTEMA                                                                            |
|----------------------------------------------------------------------------------------------------|---------------------------------------------------------------------------------------------------|----------------------------------------------------------------------------------------------|
| PROCESSO SELETIVO                                                                                                    |                                                                                                   |                                                                                              |
| DADOS DO PROCESSO SELE                                                                                                    | 1100                                                                                              |                                                                                              |
| Curso: PROGRAMA DE PÓS GRADUAÇÃO EM EDUÇA<br>COORDENAÇÃO DO CURSO DE PÓS-GRADUAÇÃO                                                                                                    | ÇÃO/CCPGE - Macapá - UNIF<br>EM EDUCAÇÃO - CCPGE                                                  | AP                                                                                           |
| Nivel: MESTRADO                                                                                                    | 1- 33-50                                                                                          |                                                                                              |
| Periodo de Inscrições: 01/09/2021 as 00:00 - 24/09/2021                                                                                                    | as 23:59                                                                                          |                                                                                              |
| Ouestionário Específico: FORMULÁRIO DE INSCRIÇÃO                                                                                                    |                                                                                                   |                                                                                              |
| Clique AQUI para ler o Edital do Processo!                                                                                                    | -3                                                                                                |                                                                                              |
| escrição e Orientações aos Candidatos                                                                                                    |                                                                                                   |                                                                                              |
| PROCESSO SELETIVO PARA PREENCHIMENTO DE VAGAS DO CURSO D<br>GRADUAÇÃO EM EDUCAÇÃO (PPGED)                                                                                                    | E MESTRADO EM EDUCA<br>) - TURMA 2021                                                             | ÇÃO DO PROGRAMA DE PÓS-                                                                      |
| A Coordenação do Programa de Pós-Graduação em Educação (PPGED<br>público o presente Edital, contendo as normas, rotinas e procedimentos<br>preenchimento de vagas para o Curso de Mestrado em Educação – Turma 24<br>a 24 de setembro de 2021, com previsão de ingresso da turma no 2º semes | ), da Universidade Feder<br>6 necessários à realizaçã<br>021, com inscrição de ca<br>tre de 2021. | al do Amapá (UNIFAP), torna<br>io do processo seletivo para<br>ndidatos(as) no período de 01 |
|                                                                                                    |                                                                                                   |                                                                                              |

4. Para realizar sua inscrição clique no ícone "Clique AQUI para Inscrever-se!"

| SIGAA                                                                                                    |                                                                                                    | Acessivel para                                                                                   | ENTRAR NO SISTEMA                                                                           |  |
|----------------------------------------------------------------------------------------------------|----------------------------------------------------------------------------------------------------|--------------------------------------------------------------------------------------------------|---------------------------------------------------------------------------------------------|--|
| Sistema Integrado de Gestão de Atividades Acadêmicas                                                                                            |                                                                                                    |                                                                                                  | s 💭                                                                                         |  |
| PROCESSO SELETIVO                                                                                                    |                                                                                                    |                                                                                                  |                                                                                             |  |
|                                                                                                    | DADOS DO PROCESSO SELE                                                                                                    | 11V0                                                                                             |                                                                                             |  |
| Curso:                                                                                                    | PROGRAMA DE PÓS GRADUAÇÃO EM EDUCA<br>COORDENAÇÃO DO CURSO DE PÓS-GRADUAÇÃO                                                                              | ÇÃO/CCPGE - Macapá - UNIFA<br>EM EDUCAÇÃO - CCPGE                                                | 4P                                                                                          |  |
| Nível:                                                                                                    | MESTRADO                                                                                                    |                                                                                                  |                                                                                             |  |
| Periodo de Inscrições:                                                                                                    | 01/09/2021 às 00:00 - 24/09/2021                                                                                                    | às 23:59                                                                                         |                                                                                             |  |
| Número de Vagas:                                                                                                    | 6                                                                                                    |                                                                                                  |                                                                                             |  |
| Questionário Específico:                                                                                                    | FORMULÁRIO DE INSCRIÇÃO                                                                                                    |                                                                                                  |                                                                                             |  |
| <u>a</u>                                                                                                    | Clique AQUI para ler o Edital do Processo!                                                                                                    |                                                                                                  |                                                                                             |  |
| E.                                                                                                    | Clique AQUI para inscrever-se!                                                                                                    |                                                                                                  |                                                                                             |  |
| ESCRIÇÃO E ORIENTAÇÕES AOS CANDI                                                                                                    | DATOS                                                                                                    |                                                                                                  |                                                                                             |  |
| PROCESSO SELETIVO PARA PR                                                                                                    | EENCHIMENTO DE VAGAS DO CURI<br>GRADUAÇÃO EM EDUCAÇÃO (PP                                                                                                | TRADO EM EDUCAO<br>MA 2021                                                                       | ÇÃO DO PROGRAMA DE PÓS-                                                                     |  |
| A Coordenação do Programa de<br>público o presente Edital, contendo<br>preenchimento de vagas para o Curs<br>a 24 de setembro de 2021, com prev | Pós-Graduação em Educação (PPGED)<br>as normas, rotinas e procedimentos<br>o de Mestrado em Educação – Turma 20<br>isão de ingresso da turma no 2º semes | , da Universidade Federa<br>necessários à realizaçã<br>021, com inscrição de car<br>tre de 2021. | al do Amapá (UNIFAP), torna<br>o do processo seletivo para<br>adidatos(as) no período de 01 |  |
|                                                                                                    | e e Voltar                                                                                                    |                                                                                                  |                                                                                             |  |

- 5. Você será automaticamente direcionado (a) para o link com a ficha de inscrição, preencha os elementos e anexe os documentos correspondentes.
- 6. Ao final confirme sua inscrição, salve e/ou imprima o seu comprovante.